## 朝陽科技大學 VPN 連線教學手冊

### 使用說明:

- 系統目前支援: Windows / MacOS / CentOS / Ubuntu / iOS / iPadOS / Android / ChromeOS
- ●本服務需安裝「FortiClient VPN」連線程式。
- ●本服務僅提供本校教職員(在職)使用。

### 操作說明:

- 先下載並安裝「FortiClient VPN」連線程式。
- 新增連線設定,伺服器 URL 請輸入「vpn.cyut.edu.tw」,自定義端口「10443」, 使用本校教職員資訊系統之帳號及密碼登入 VPN 服務。

## 各平台詳細操作請參考以下操作範例:

| - 、        | Windows            | 2  |
|------------|--------------------|----|
| _ 、        | MacOS              | 6  |
| $\equiv$ 、 | iOS 與 iPadOS       | 12 |
| 四、         | Android 與 ChromeOS | 18 |
|            |                    |    |

### 如有相關問題請洽圖書資訊處網路服務組

電話:04-23323000 # 3083 Email:na@cyut.edu.tw

### - • Windows

1. 第一次使用時須先安裝 FortiClient VPN 程式,點選【下載】或開啟【Fortinet 官方網站】後, 選擇【下載適用於 Windows 的 VPN】來進行下載與安裝。

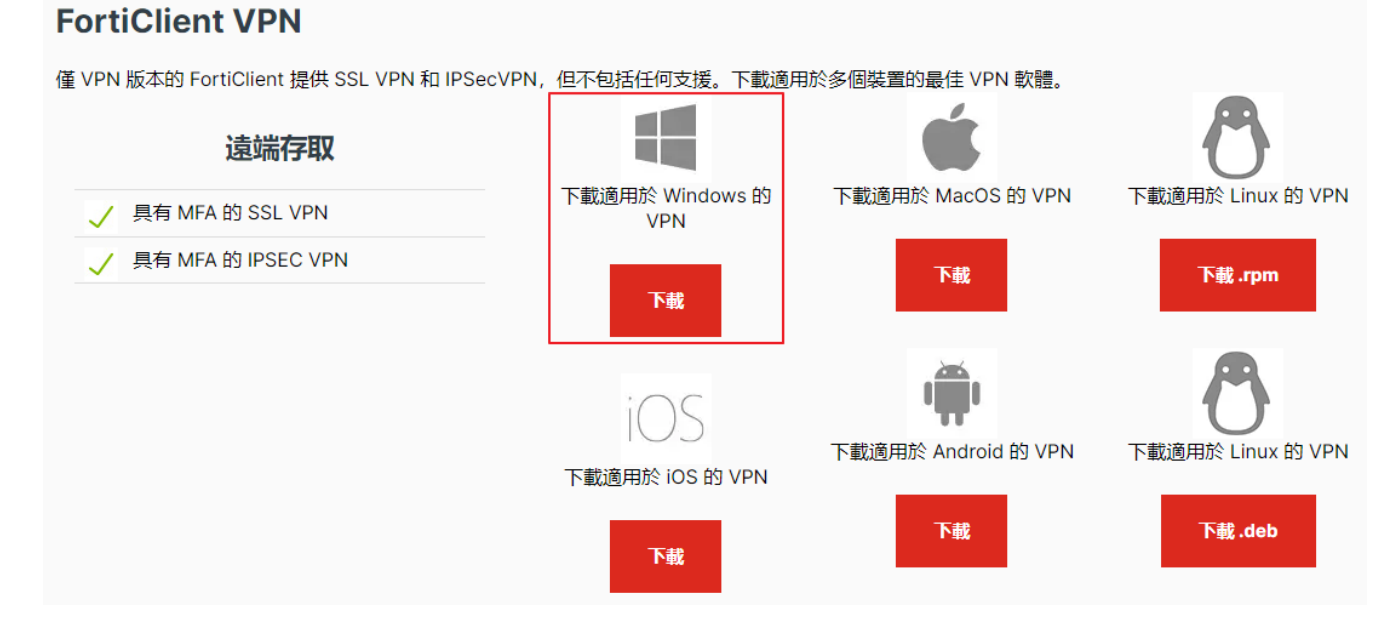

2. 勾選【Yes, I have read and accept the】, 再點選【Next】。

| FortiClient VPN Setup                                                                                               | -          |       | × |
|----------------------------------------------------------------------------------------------------|------------|-------|---|
| Welcome to the FortiClient VPN Setup                                                                                | Wizard     |       |   |
| The Setup Wizard will install FortiClient VPN on your computer. Cli<br>continue or Cancel to exit the Setup Wizard. | ck Next to |       |   |
|                                                                                                    |            |       |   |
|                                                                                                    |            |       |   |
|                                                                                                    |            |       |   |
| Yes, I have read and accept the License Agreement                                                                   | Next 2     | Cance | 2 |

### 3. 點選【Install】

| 5 FortiClient VPN Setup                                                              |                                 |                    | _              |      | $\times$ |
|--------------------------------------------------------------------------------------|---------------------------------|--------------------|----------------|------|----------|
| Ready to install FortiClient VPN                                                     | N                               |                    |                | 1    |          |
| Click Install to begin the installation.<br>installation settings. Click Cancel to e | Click Back to<br>exit the wizar | review or ch<br>d. | ange any of yo | bur  |          |
|                                                                                      |                                 |                    |                |      |          |
|                                                                                      |                                 |                    |                |      |          |
|                                                                                      | Back                            | Ir                 | istall         | Canc | el       |

### 4. 點選【Finish】

| 5 FortiClient VPN Setup                           | _       |      | ×  |
|---------------------------------------------------|---------|------|----|
| Completed the FortiClient VPN Setup V             | /izard  |      |    |
| Click the Finish button to exit the Setup Wizard. |         |      |    |
|                                                   |         |      |    |
|                                                   |         |      |    |
|                                                   |         |      |    |
|                                                   |         |      |    |
| Back                                              | inish ) | Cano | el |

5. 開啟 FortiClient VPN 應用程式,點選【配置 VPN】。

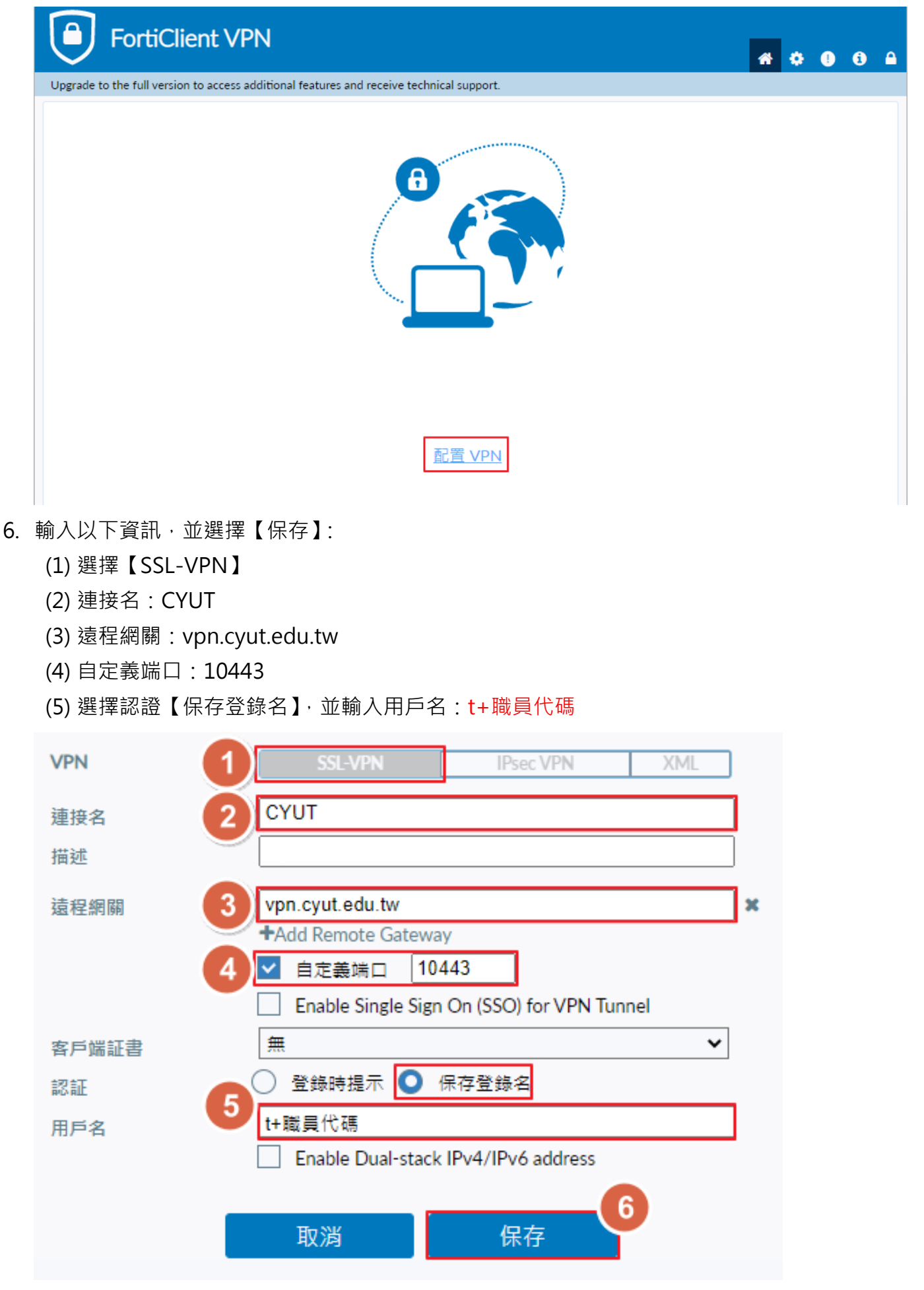

7. 於【密碼】輸入教職員資訊系統密碼,並點選【連接】。

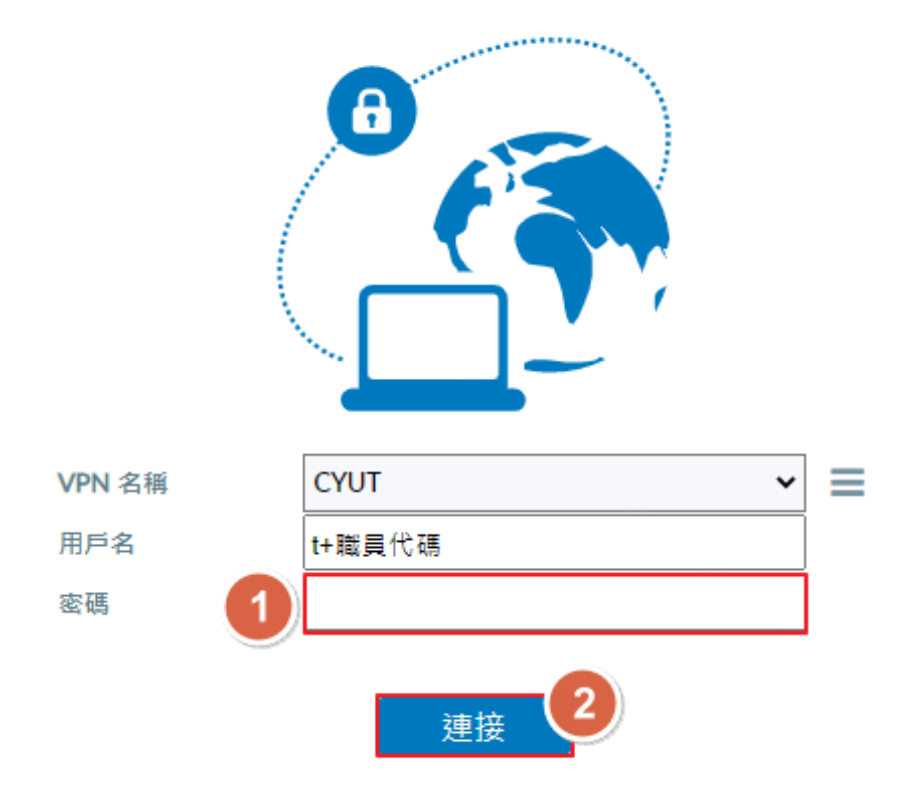

8. 連結成功,顯示取得校內 IP。

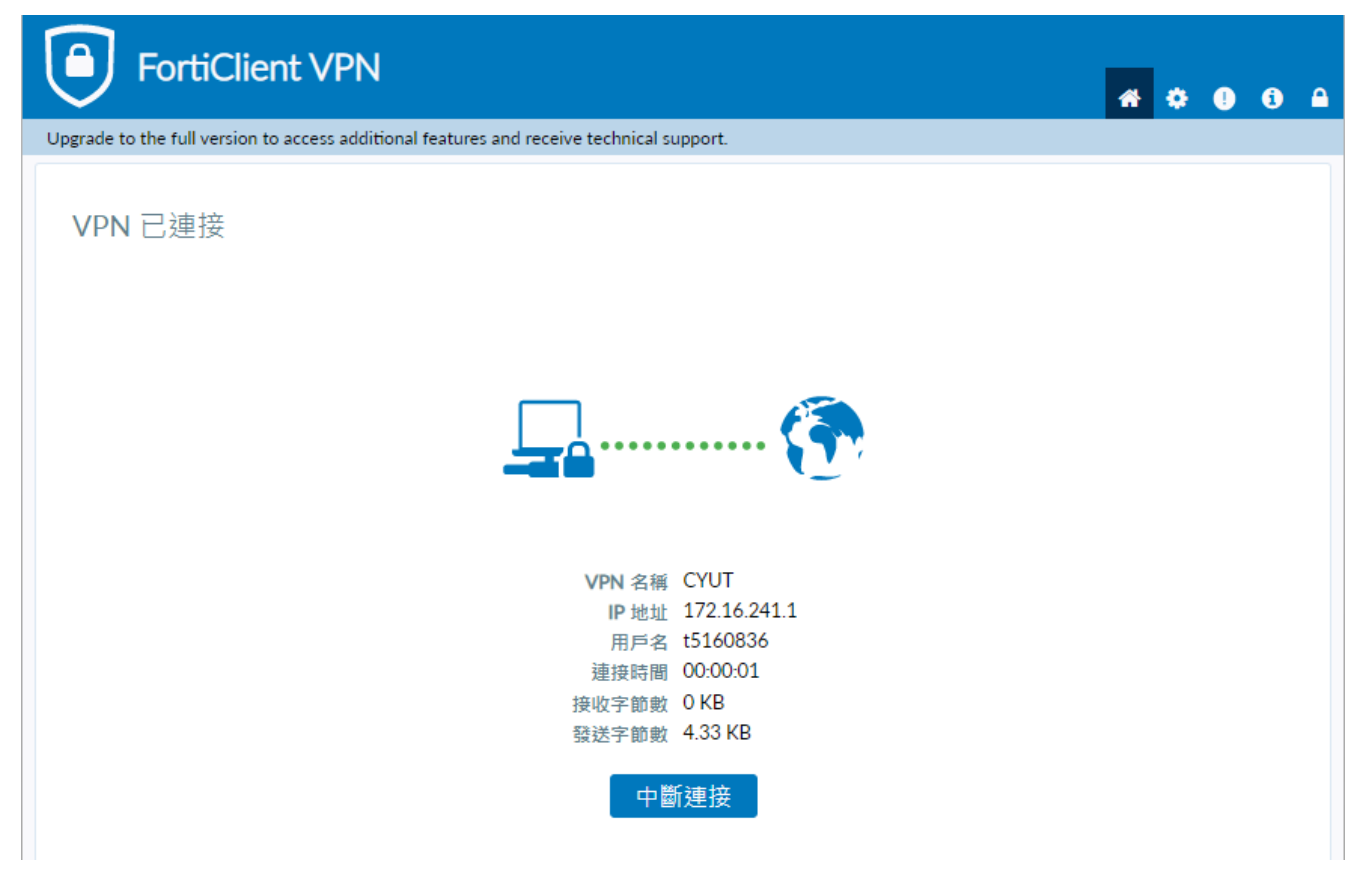

## \_ 、 MacOS

1. 第一次使用時須先安裝 FortiClient VPN 程式,點選【下載】或開啟【Fortinet 官方網站】後, 選擇【下載適用於 MacOS 的 VPN】來進行下載與安裝。

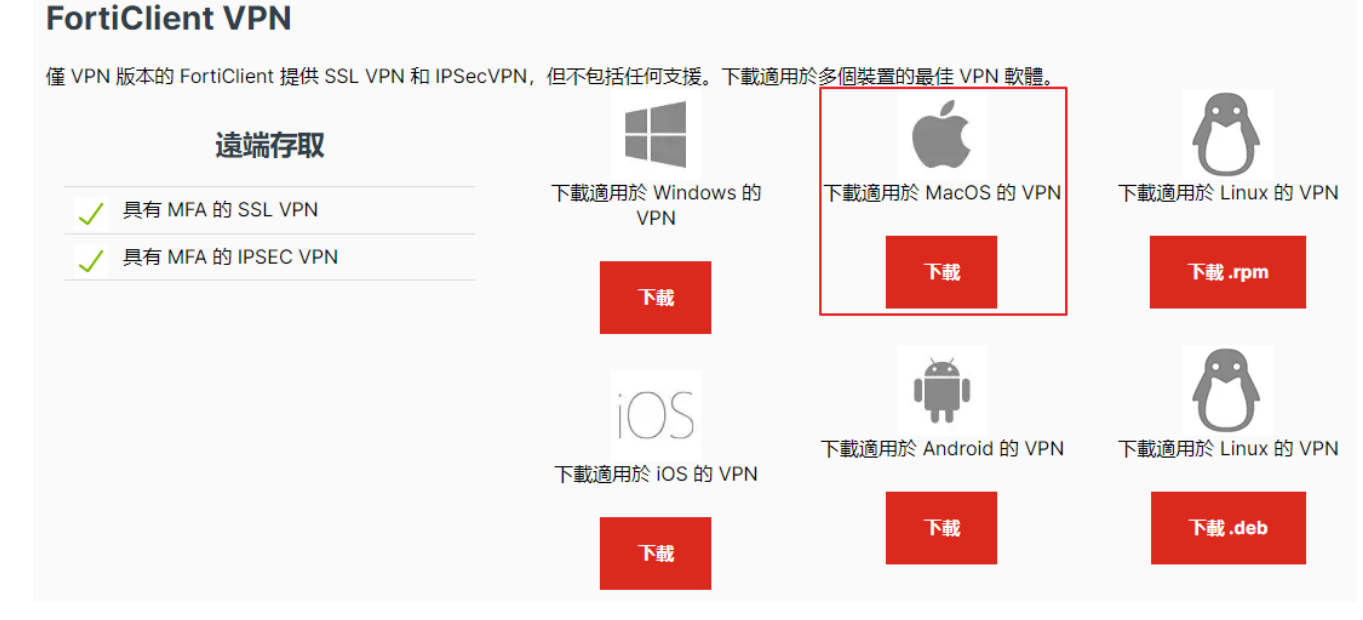

2. 點選【install.mpkg】。

|   | FortiClient  |  |
|---|--------------|--|
| × | 已選取1個項目(共3個) |  |

# FortiClient VPN For Mac OS X

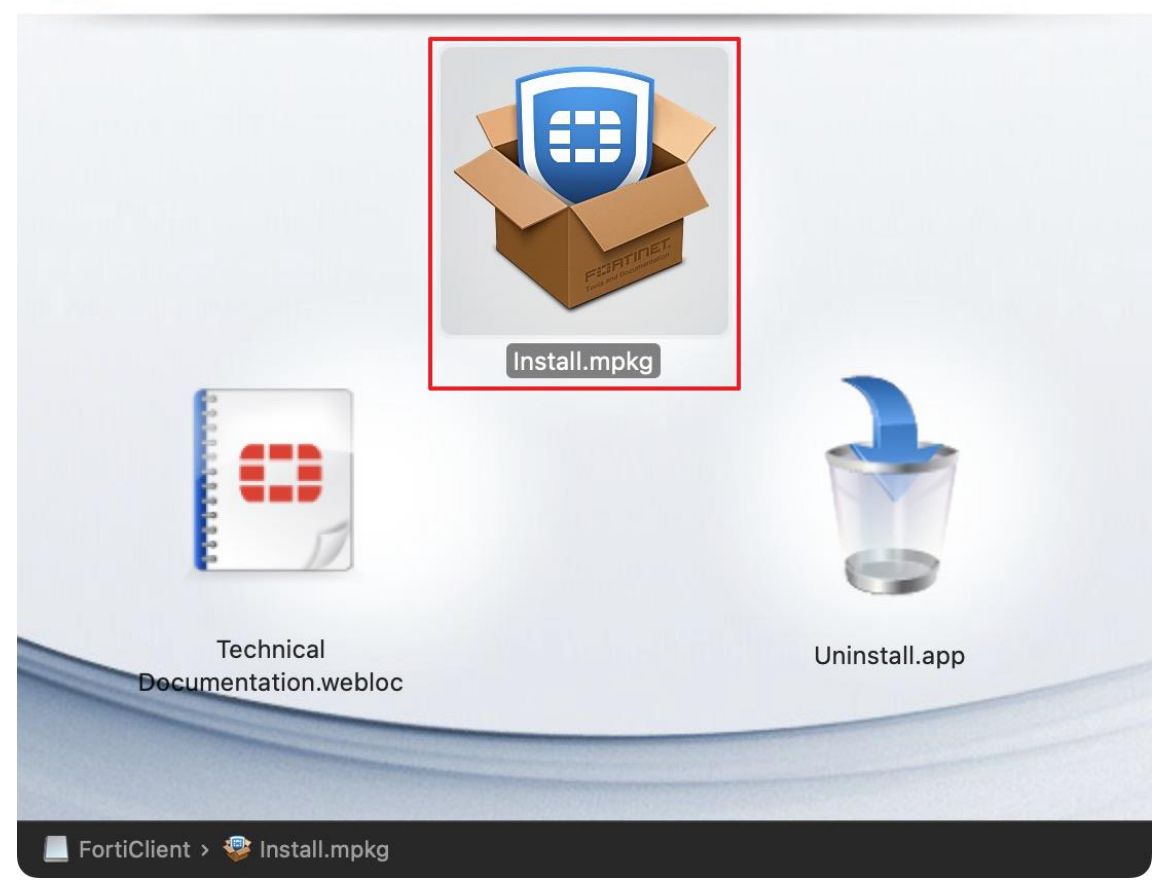

#### 3. 點選【繼續】。

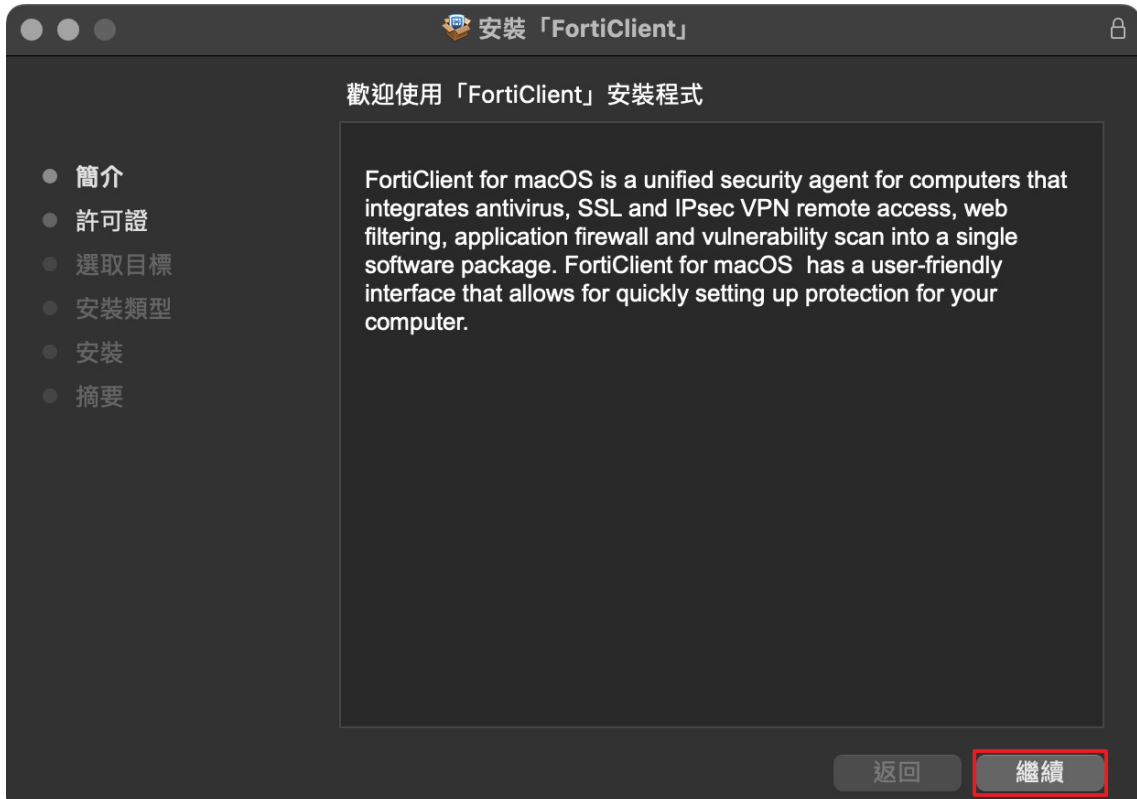

#### 4. 點選【繼續】。

|                                                                                                    | 😵 安裝                                            | <sup>「</sup> FortiClient」                                      |                                                                 | A                 |  |  |
|----------------------------------------------------------------------------------------------------|-------------------------------------------------|----------------------------------------------------------------|-----------------------------------------------------------------|-------------------|--|--|
|                                                                                                    | 軟體許可協議                                          |                                                                |                                                                 |                   |  |  |
| ● 簡介                                                                                                    |                                                 | English                                                        | 0                                                               |                   |  |  |
| ● 許可證                                                                                                    | Fortinet Produc                                 | t License Agreement /                                          | EULA and Warranty                                               | Terms             |  |  |
| ● 選取目標                                                                                                    | <b>Trademarks and</b><br>Fortinet®, FortiGate   | Copyright Statement<br>B, and FortiGuard® are regis            | stered trademarks of Fortin                                     | et, Inc., and     |  |  |
| ● 安裝類型                                                                                                    | other Fortinet names<br>Fortinet. All other pro | herein may also be tradem<br>oduct or company names ma         | arks, registered or otherwis<br>ay be trademarks of their re    | e, of<br>spective |  |  |
| owners. Copyright © 2021 Fortinet, Inc., All Rights reserved. Contents and terr<br>subject to change by Fortinet without prior notice. No part of this publication ma<br>reproduced in any form or by any means or used to make any derivative such<br>translation, transformation, or adaptation without permission from Fortinet, Inc. |                                                 |                                                                |                                                                 |                   |  |  |
|                                                                                                    |                                                 |                                                                |                                                                 |                   |  |  |
|                                                                                                    | The parties to this a                           | preement are you, the end ci                                   | ustomer, and either (i) wher                                    | e you have        |  |  |
|                                                                                                    | purchased your Proc<br>purchased your Proc      | luct within the Americas, For<br>luct outside of the Americas. | rtinet, Inc., or (ii) where you<br>. Fortinet Singapore Private | have<br>Limited   |  |  |
|                                                                                                    | (each referred to her                           | ein as "Fortinet") .CAREFUL                                    | LY READ THE FOLLOWIN                                            |                   |  |  |
|                                                                                                    | PRODUCT(S) AND                                  | ANY UPDATES THERETO,                                           | INCLUDING HARDWARE                                              |                   |  |  |
|                                                                                                    | PRODUCTS, SOFT                                  | WARE AND FIRMWARE INC                                          | CLUDED THEREIN BY FOR                                           | RTINET,           |  |  |
|                                                                                                    | THE "PRODUCTS")                                 | CONSTITUTES ACCEPTAN                                           | NCE BY YOU OF THE PRO                                           | OVISIONS IN       |  |  |
|                                                                                                    | THIS AGREEMENT.                                 | FORTINET SHALL NOT BE                                          | BOUND BY ANY ADDITIC                                            | NAL AND/          |  |  |
|                                                                                                    | OTHER WRITTEN O                                 | ORRESPONDENCE OR O                                             | THER WRITTEN OR VERE                                            | BAL               |  |  |
|                                                                                                    | COMMUNICATION                                   | UNLESS EXPRESSLY AGR                                           | EED TO IN A WRITING SIC                                         | GNED BY           |  |  |
|                                                                                                    | 石川白                                             | 健方                                                             |                                                                 | 4월 4曲             |  |  |
|                                                                                                    | كراكان                                          | 1确1子***                                                        | 返回                                                              | 極領                |  |  |

#### 5. 點選【同意】。

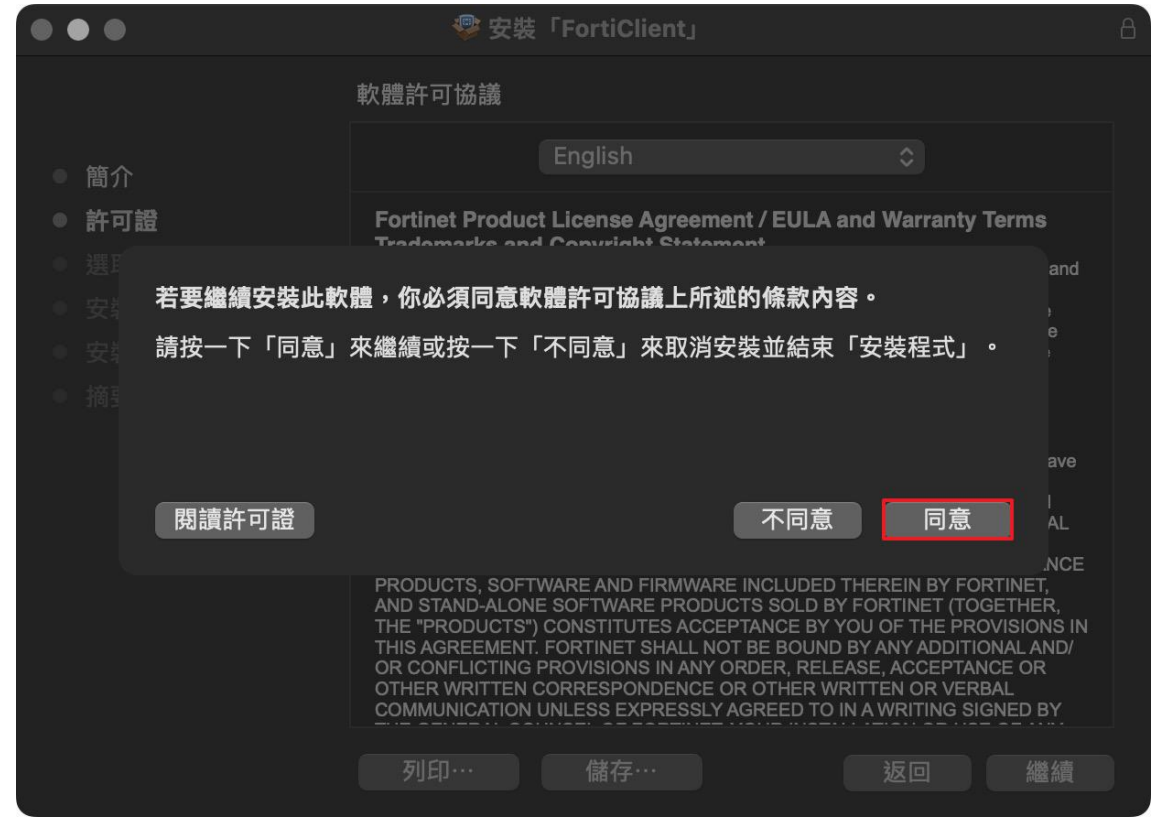

#### 6. 點選【安裝】。

|                                                                                                | 😍 安裝「FortiClient」                                                                | A |  |  |
|------------------------------------------------------------------------------------------------|----------------------------------------------------------------------------------|---|--|--|
| 在「Macintosh HD」上進行標準安裝                                                                         |                                                                                  |   |  |  |
| <ul> <li>簡介</li> <li>許可證</li> <li>選取目標</li> <li><b>安裝類型</b></li> <li>安裝</li> <li>摘要</li> </ul> | 這將會佔用你電腦的194.6 MB空間。<br>請按一下「安裝」來執行此軟體的標準安裝來供這部電腦的所有<br>使用者使用。這部電腦的所有使用者都可使用此軟體。 |   |  |  |
|                                                                                                | 返回安裝                                                                             |   |  |  |

7. 點選【關閉】。

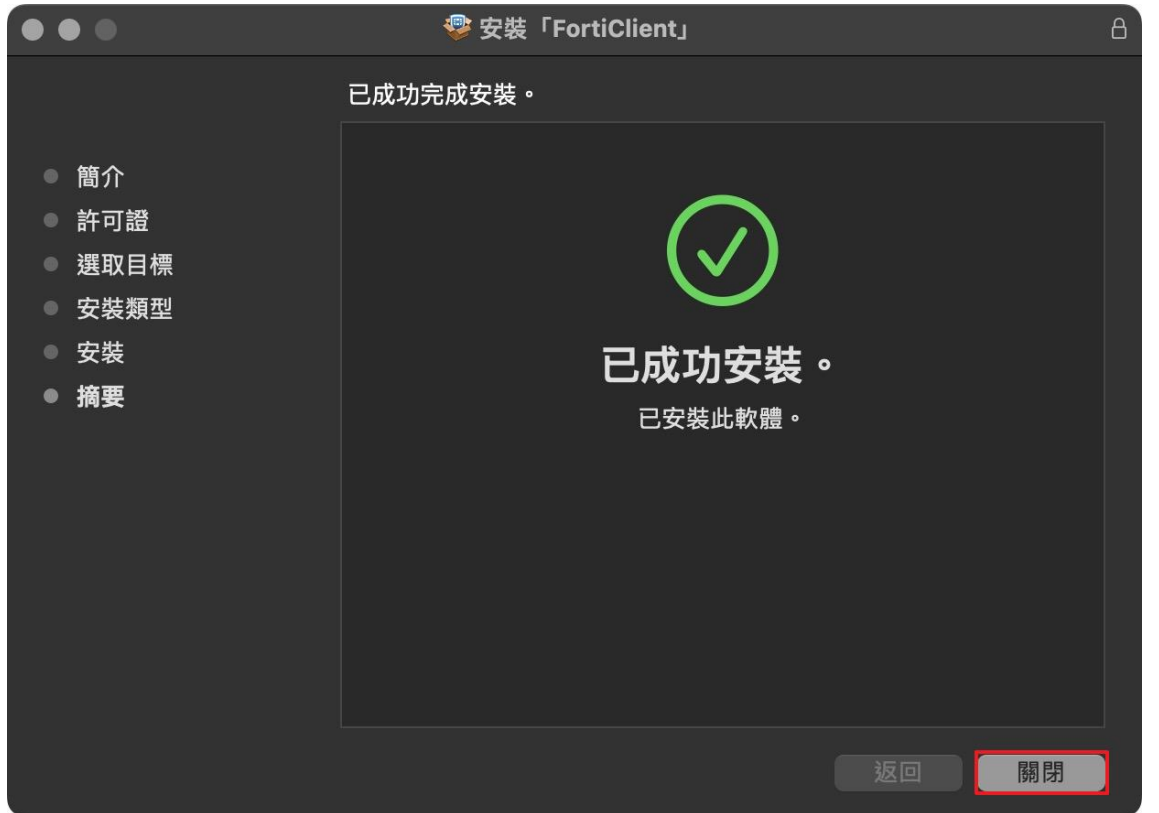

8. 開啟 FortiClient VPN 應用程式,點選【配置 VPN】。

| FortiClient VPN                                                                          | * | ٠ | • | i |  |
|------------------------------------------------------------------------------------------|---|---|---|---|--|
| Upgrade to the full version to access additional features and receive technical support. |   |   |   |   |  |
|                                                                                          |   |   |   |   |  |
| <u>配置 VPN</u>                                                                            |   |   |   |   |  |

- 9. 輸入以下資訊,並選擇【保存】:
  - (1) 選擇【SSL-VPN】
  - (2) 連接名:CYUT
  - (3) 遠程網關: vpn.cyut.edu.tw
  - (4) 自定義端口:10443
  - (5) 選擇認證【保存登錄名】, 並輸入用戶名: t+職員代碼

| VPN     | SSL-VPN                                | IPsec VPN                 | XML |   |
|---------|----------------------------------------|---------------------------|-----|---|
| 連接名 (2) | CYUT                                   |                           |     |   |
| 描述      |                                        |                           |     |   |
| 這程網關    | vpn.cyut.edu.tw<br>+Add Remote Gateway |                           |     | × |
| 4       | ✓ 自定義端口 10443 Enable Single Sign Or    | )<br>n (SSO) for VPN Tunn | el  |   |
| 客戶端証書   | 無                                      |                           | ~   |   |
| 認証      | 🔵 登錄時提示 💽 保存                           | 7登錄名                      |     |   |
| 用戶名 🤍   | t+職員代碼                                 |                           |     |   |
|         | Enable Dual-stack IPv                  | v4/IPv6 address           |     |   |
|         | 取消                                     | 保存 6                      |     |   |

9. 於【密碼】輸入教職員資訊系統密碼,並點選【連接】。

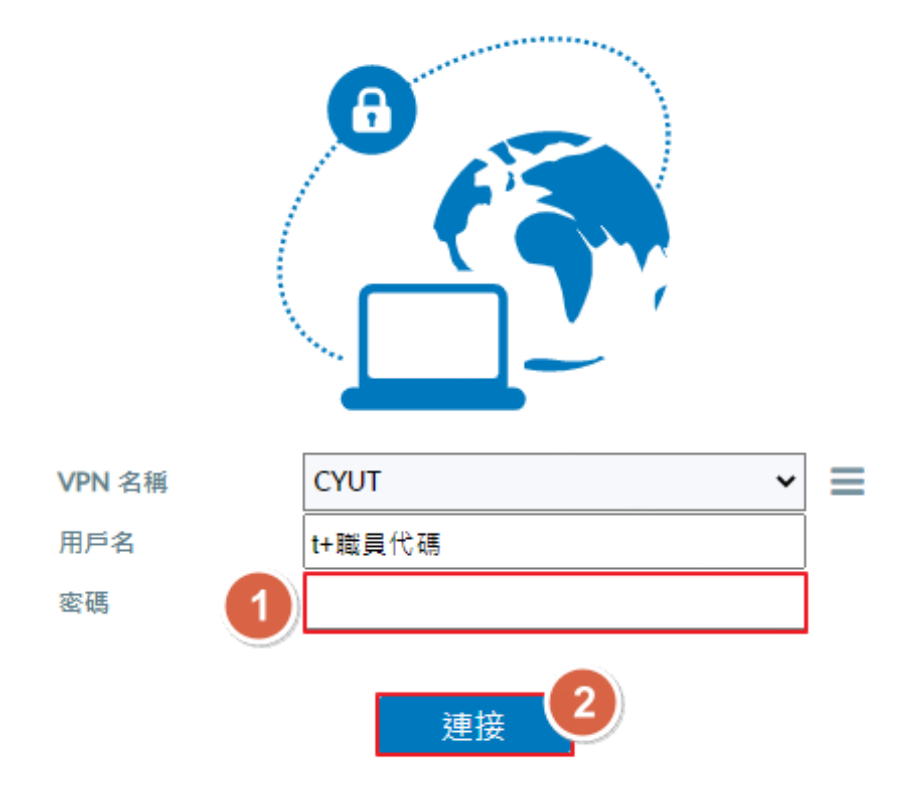

10.連結成功,顯示取得校內 IP。

| FortiClient VPN                                                                                                    | * | ۵ | <b>i</b> |  |
|----------------------------------------------------------------------------------------------------|---|---|----------|--|
| Upgrade to the full version to access additional features and receive technical support.                                                                                             |   |   |          |  |
| VPN 已連接                                                                                                    |   |   |          |  |
| <b>(</b>                                                                                                    |   |   |          |  |
| VPN 名稱         CYUT           IP 地址         172.16.241.1           用戶名         t5160836           連接時間         00:00:01           接收字節數         0 KB           發送字節數         4.33 KB |   |   |          |  |
| 中斷連接                                                                                                    |   |   |          |  |

## 三、iOS 與 iPadOS

1. 使用下方 QR Code 或開啟 App Store,搜尋「FortiClient VPN」進行下載並完成安裝。

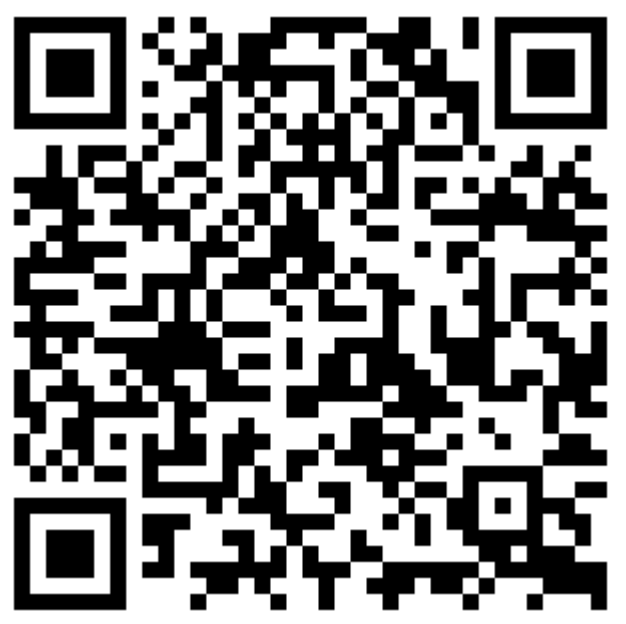

upgrade to

2. 點選【打開】進入 FortiClient VPN 應用程式後,點選【允許】來接受通知。

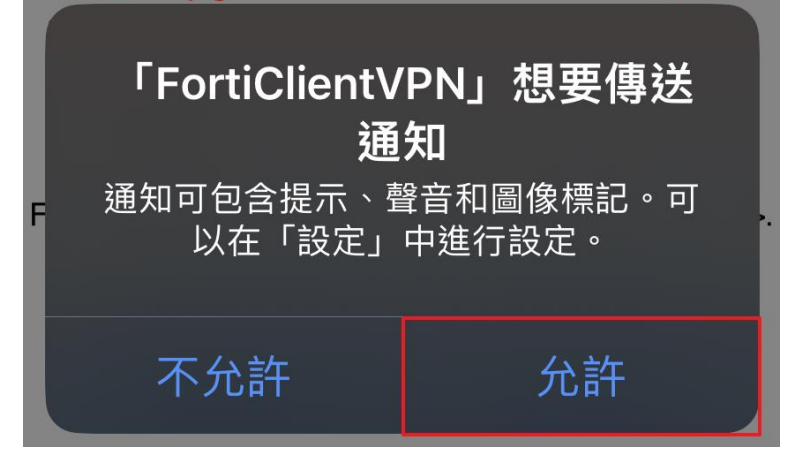

3. 點選【laccept】。

By selecting "I accept" below, you agree to the FortiClient <Terms of Service> and <Privacy Policy>.

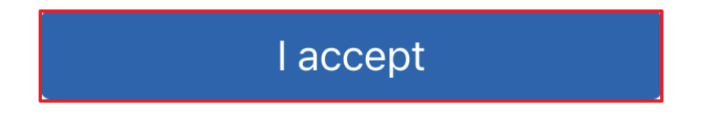

I acknowledge that this free App does not come with any product support. I will not contact Fortinet technical support for any issues experienced while using this free App

## I accept

5. 點選【允許】。

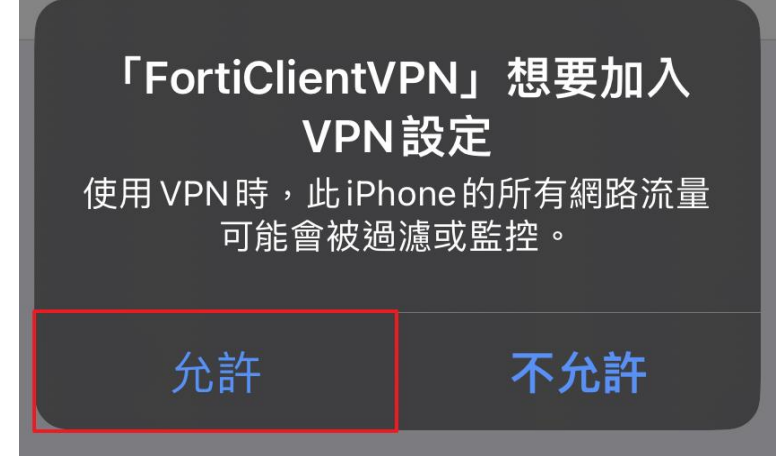

6. 輸入【iPhone密碼】·

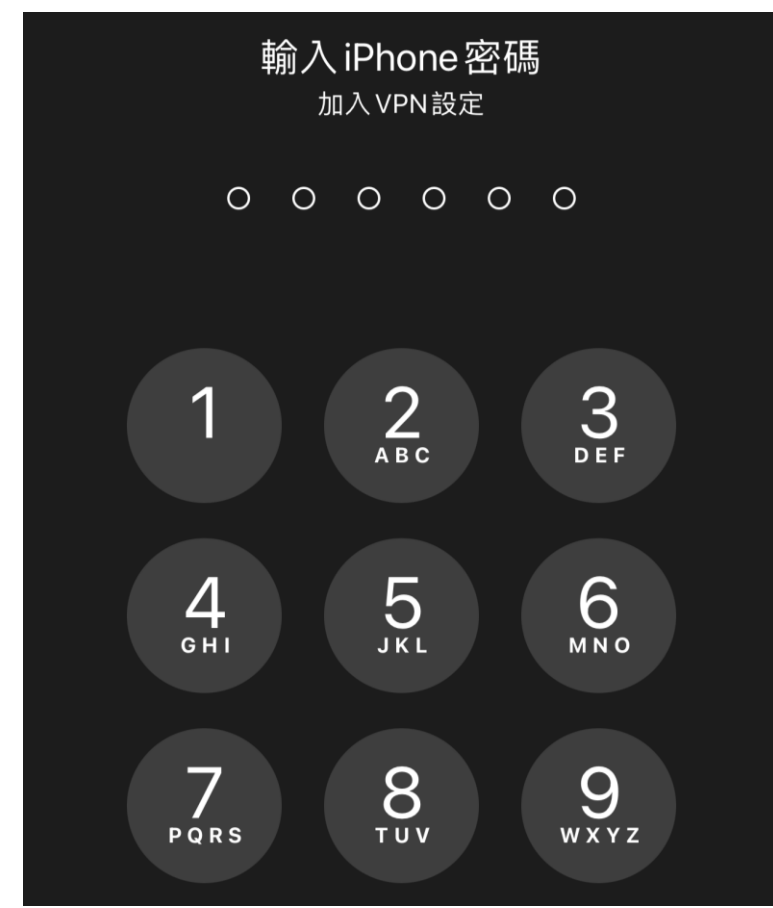

### 7. 點選【Connections】·

|    | VPN                          |                                                          |              |
|----|------------------------------|----------------------------------------------------------|--------------|
|    | UPGRADE TO T<br>FEATURES AND | HE FULL VERSION TO ACCESS A<br>RECEIVE TECHNICAL SUPPORT | DDITIONAL    |
|    | Connections                  | Select C                                                 | connection > |
|    | VPN                          |                                                          |              |
|    | Status                       |                                                          |              |
| 8. | 點選【Add Confi                 | iguration ]                                              |              |
|    | < VPN                        | VPN                                                      | Done         |
|    |                              |                                                          |              |
|    | 🕂 🛛 Add Co                   | onfiguration                                             |              |
|    | 🕒 Scan G                     | R Code to add VPN                                        |              |
|    | USER VPN GAT                 | EWAY                                                     |              |

### 9. 輸入以下資訊:

- (1) Name : CYUT
- (2) Host : vpn.cyut.edu.tw
- (3) Port : 10443
- (4) User : t+職員編號
- (5) 點選【Save】

| < VPN        | Add/Edit VPN       | 5 Save         |
|--------------|--------------------|----------------|
| ACCOUNT INFO |                    |                |
| Name         |                    |                |
| Host         | <b>2</b> vp        | on.cyut.edu.tw |
| Ð            | Add remote gateway |                |
| Port         |                    | 3 10443        |
| SSO          |                    |                |
| User         | 4                  | t+職員編號         |

```
10.點選【Done】<sup>。</sup>
```

|     | < VPN                             | VPN                      | Done         |
|-----|-----------------------------------|--------------------------|--------------|
|     | + Add Conf                        | iguration                |              |
|     | 🕂 Scan QR                         | Code to add VPN          |              |
|     | USER VPN GATEW                    | /AY                      |              |
|     | CYUT                              |                          | $\checkmark$ |
| 11  | ₩L}段 【 < \/DNI】。                  |                          |              |
| 11. | 和选【 VPN                           | VPN                      | Edit         |
|     | USER VPN GATEW                    | AY                       |              |
|     | CYUT                              |                          | $\checkmark$ |
|     |                                   |                          |              |
| 12. | 點選【VPN】 <sup>。</sup>              |                          |              |
|     | VPN                               |                          |              |
|     | UPGRADE TO THE<br>FEATURES AND RE | FULL VERSION TO ACCESS A | DDITIONAL    |
|     | Connections                       |                          | CYUT >       |
|     |                                   |                          |              |
|     | VPN                               |                          |              |
|     | Save Password                     |                          |              |
|     |                                   |                          |              |

13.於【password】輸入教職員資訊系統密碼,並點選【OK】。

| - |
|---|
|   |
| 0 |
| 2 |
|   |

14. 連接成功,顯示取得校內 IP。

| VPN                                                              |                              |
|------------------------------------------------------------------|------------------------------|
| UPGRADE TO THE FULL VERSION TO<br>FEATURES AND RECEIVE TECHNICAL | ACCESS ADDITIONAL<br>SUPPORT |
| Connections                                                      | CYUT >                       |
| VPN                                                              |                              |
|                                                                  |                              |
| Status                                                           | Connected                    |
| IP                                                               | 172.16.241.1                 |
| Username                                                         | t5160836                     |
| Duration                                                         | 00:00:01                     |
| Sent                                                             | 929                          |
| Received                                                         | 128                          |

## 四、 Android 與 ChromeOS

1. 使用下方 QR Code 或開啟 Google Play 商店,搜尋 FortiClient VPN 進行下載並完成安裝。

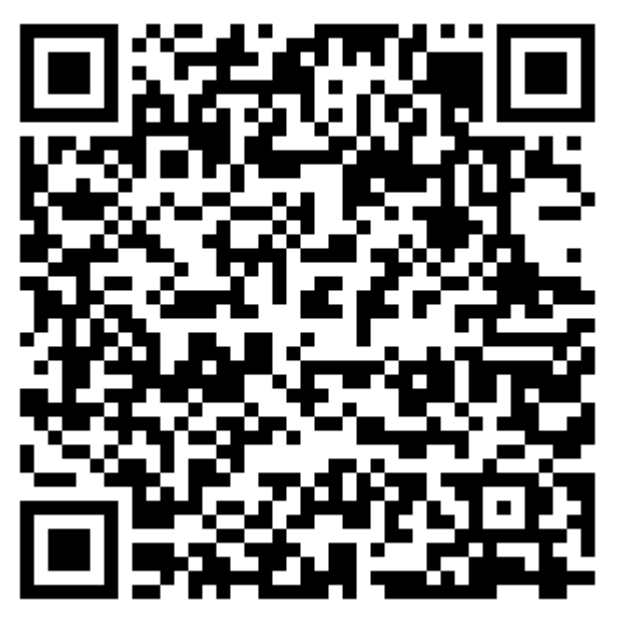

2. 點選【確定】。

## Welcome to FortiClient VPN

This is a free version of FortiClient software with limited feature support. Please upgrade to the licensed version for advanced features and technical support.

確定

3. 點選【確定】。

| FortiClient VPN                                             |      |
|-------------------------------------------------------------|------|
| 請授予權限:<br>- Access Storage for Importing Configura<br>files | tion |
|                                                             | 確定   |

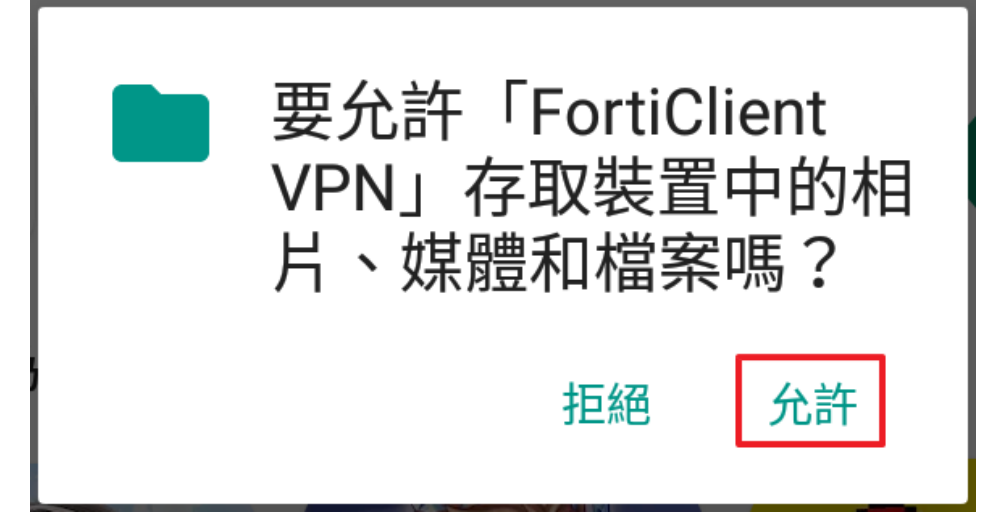

5. 點選【ENABLE】。

## Enable "Unrestricted Battery Usage"

Please enable unrestricted battery usage in the App Settings. Not enabling battery optimization can cause certain features of FortiClient to act unexpectedly.

取消

当 ENABLE

6. 點選【是】。

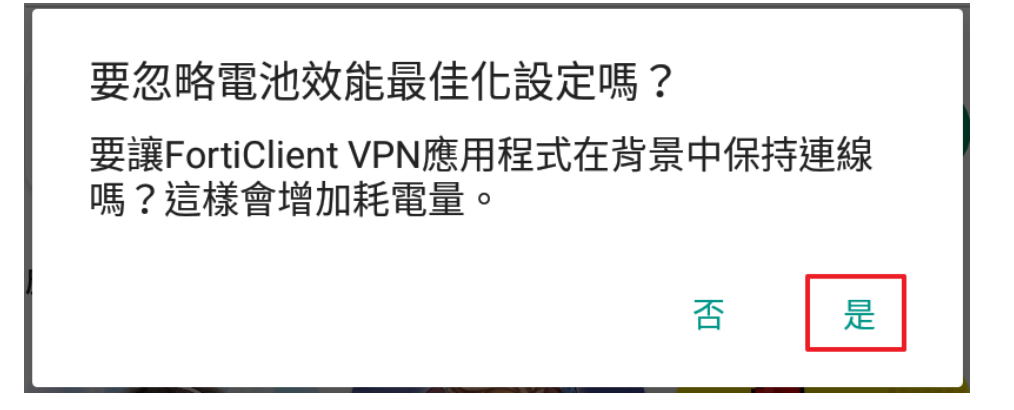

7. 於 Input the VPN Name 中輸入【CYUT】, 並點選 VPN 類型為【SSL VPN】。

| 添加 VPN      |    |   |
|-------------|----|---|
|             |    |   |
| 2 VPN 類型    |    |   |
| SSL VPN     |    |   |
| O IPsec VPN |    |   |
|             | 創建 | 3 |

- 8. 輸入以下資訊:
  - (1) 端口:10443
  - (2) Servers : vpn.cyut.edu.tw
  - (3) 用戶名:t+職員編號
  - (4) 輸入完成後,點選【返回鍵】回到上一頁。

## SSL VPN 設置

## 隧道名

CYUT

| 端口    | > |
|-------|---|
| 10443 |   |

| Servers         | > |
|-----------------|---|
| vpn.cyut.edu.tw |   |

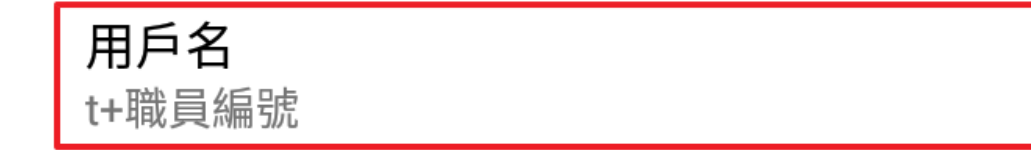

9. 於【密碼】輸入教職員資訊系統密碼,並點選【登陸】。

| 登陸<br>CYUT |    |    |
|------------|----|----|
| t+職員編號     |    |    |
| 教職員資訊系統密碼  |    | ۲  |
|            | 取消 | 登陸 |

10.點選【繼續】。

| 無效證書        |    |    |
|-------------|----|----|
| 該證書無效,是否繼續? |    |    |
|             | 取消 | 繼續 |

11. 連接成功,顯示取得校內 IP。

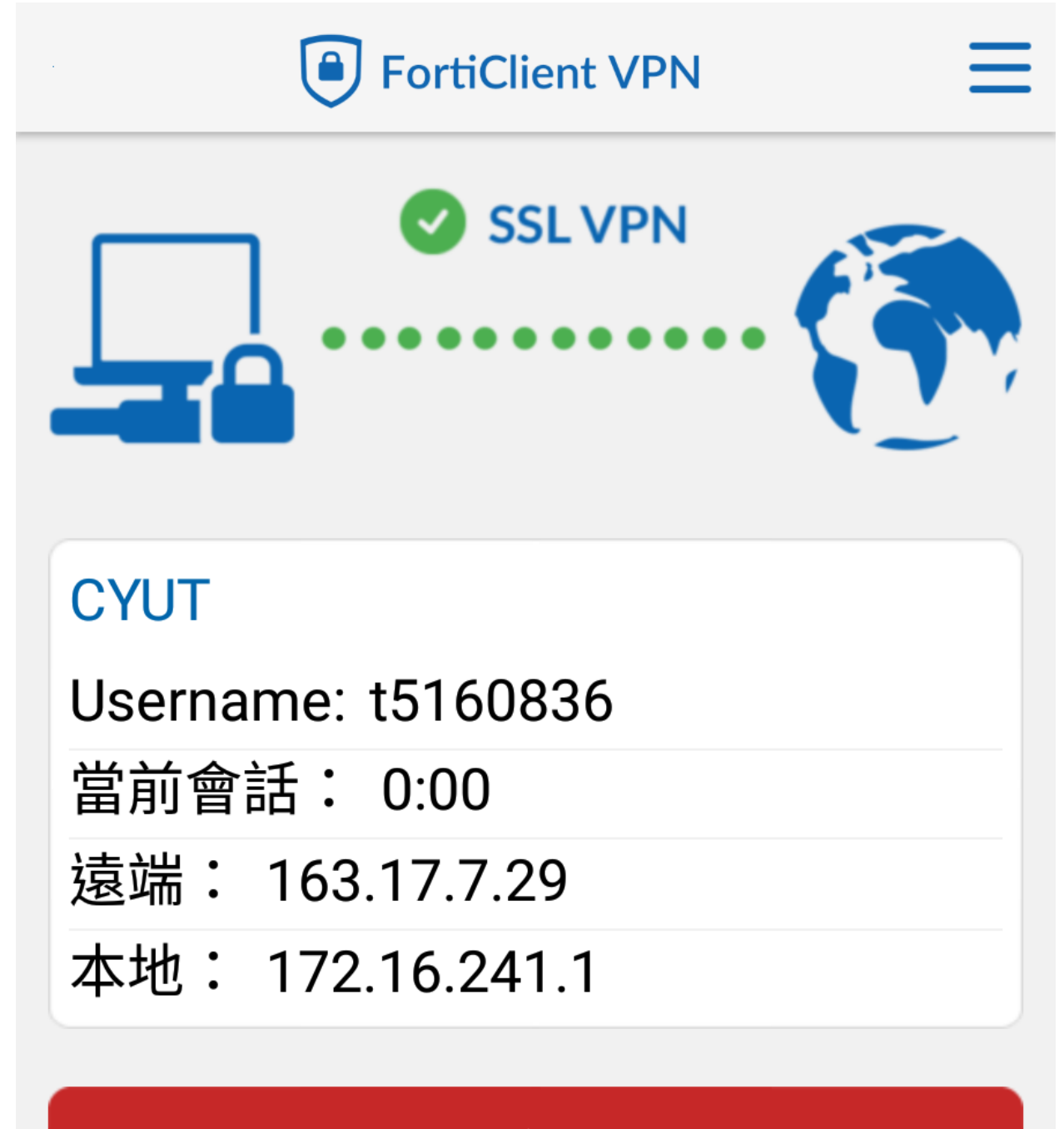

斷開